# EGE ÜNİVERSİTESİ 2021 BURSLU ÖĞRENCİ KAYIT KILAVUZU

Yurtdışından öğrenci kabul kontenjanı çerçevesinde Üniversitemize Yurtdışı Türkler ve Akraba Topluluklar başkanlığı burslusu olarak yerleştirilen adayların kayıt işlemleri aşağıdaki şekilde gerçekleştirilecektir.

#### **ELEKTRONİK KAYIT**

Üniversitemiz programlarına burslu olarak yerleştirilen adayların, https://obys.ege.edu.tr/ogrenci/ogr0712/default.aspx?lang=tr-TR linkinden giriş yapmaları gerekmektedir. Öğrenci numaraları ve şifreleri adayların e-posta adresine gönderilecektir. Adayların e-kayıt sistemine girişte, uyruğu ne olursa olsun "Yabancı Uyruklu" sekmesini seçmeleri gerekmektedir.

| E-Kayıt başvur | u sistemi        |  |
|----------------|------------------|--|
|                | SUIVER           |  |
|                |                  |  |
|                | ¥ 7955 \$        |  |
|                | O T.C.   Yabancı |  |
| Şifre:         |                  |  |
|                | Giriş            |  |

Açılan ekranda "Kaydı Başlat" butonuna tıklayarak e-kayıtlanma sürecini başlatabilirler.

|              | Öğrenci no. | Program                                                    | Kayıtlanma şekli          | Durum         | Başvuru<br>durumu | Başvuru tarihleri uygur<br>mu? |
|--------------|-------------|------------------------------------------------------------|---------------------------|---------------|-------------------|--------------------------------|
| Kaydı başlat | 01200000005 | Tıp Fakültesi / Tıp Fakültesi / Lisans ve<br>Yüksek Lisans | YÖS ile eğitime<br>alınan | Kayıtlanmayan |                   | Eve                            |
|              |             |                                                            |                           |               |                   |                                |

Adaylar, "Genel Bilgiler" kısmındaki "Seç" tuşunu tıklayarak fotoğraflarını yükleyecek ve e-posta girecekler ve "Doğrulama Kodu (e-posta) gönder" butonuna tıklayacaklardır.

Bundan sonra sistem adayların e-mail adreslerine doğrulama kodu gönderecektir. Adaylar kodu, "Doğrulama kodu" kısmına girerek doğrulama yapacaklardır. Açılan ekranda fotoğraf kısmına foto yükleyemiyorsanız fotoğraf yüklenecek kısmın üzerine gelerek sağ tuşla "izin ver"i tıklamanız gerekecektir.

| Onemii! Girdiğiniz e-posta adresine Do<br>kodu (e-posta) alanına girerek E-posta                                             | ygrulama kodu (e-posta) gonder butonuna tiklayarak dogrulama kodu gonderiniz. E-posta adresinize gelen dogrulama<br>I doğrula butonuna tiklayarak doğrulayınız                                                                                                    |
|----------------------------------------------------------------------------------------------------|----------------------------------------------------------------------------------------------------|
|                                                                                                    |                                                                                                    |
| Belgeler                                                                                                    |                                                                                                    |
|                                                                                                    |                                                                                                    |
|                                                                                                    |                                                                                                    |
| Önemli! Bir belge tipi için birden fazla                                                                                     | dosvaniz var ise bu dosvalari bir klasör içine atıp sonra o klasörü sıkıştırıp(7zip, winzip, winrar) sisteme yükleviniz. Yada elinizdeki dosvalar                                                                                                    |
| Önemli! Bir belge tipi için birden fazla<br>resim dosyaları ise jpg2pdf sitesinder                                           | dosyanız var ise bu dosyaları bir klasör içine atıp sonra o klasörü sıkıştınp(7zip, winzip, winrar) sisteme yükleyiniz. Yada elinizdeki dosyalar<br>JPG to PDF sekmesi üzerinden resim dosyalarınızı birleştirip pdf olarak sisteme yükleyebilirsiniz.                                           |
| Önemli! Bir belge tipi için birden fazla<br>resim dosyaları ise jpg2pdf sitesinder                                           | dosyanız var ise bu dosyaları bir klasör içine atıp sonra o klasörü sıkıştırıp(7zip, winzip, winrar) sisteme yükleyiniz. Yada elinizdeki dosyalar<br>I JPG to PDF sekmesi üzerinden resim dosyalarınızı birleştirip pdf olarak sisteme yükleyebilirsiniz.                                        |
| Önemlit Bir belge tipi için birden fazla<br>resim dosyaları ise jog2pdf sitesinder<br>Durum detayı:<br>Selne tini:           | dosyanız var ise bu dosyaları bir klasör içine atıp sonra o klasörü sıkıştırıp(7zip, winzip, winrar) sisteme yükleyiniz. Yada elinizdeki dosyalar<br>ı JPG to PDF sekmesi üzerinden resim dosyalarınızı birleştirip pdf olarak sisteme yükleyebilirsiniz.                                        |
| Önemli! Bir belge tipi için birden fazla<br>resim dosyaları ise jog2pdf sitesinder<br>Jurum detayı:<br>Jelge tipi:           | dosyanız var ise bu dosyaları bir klasör içine atıp sonra o klasörü sıkıştırıp(7zip, winzip, winrar) sisteme yükleyiniz. Yada elinizdeki dosyalar<br>ı JPG to PDF sekmesi üzerinden resim dosyalarınızı birleştirip pdf olarak sisteme yükleyebilirsiniz.                                        |
| Önemlif Bir belge tipi için birden fazla<br>resim dosyaları ise jog2pdf sitesinder<br>Durum detayı:<br>Jelge tipi:<br>Jelge: | dosyanız var ise bu dosyalan bir klasör içine atıp sonra o klasörü sıkıştınp(7zip, winzip, winrar) sisteme yükleyiniz. Yada elinizdeki dosyalar<br>1 JPG to PDF sekmesi üzerinden resim dosyalarınızı birleştirip pdf olarak sisteme yükleyebilirsiniz.<br>Seçiniz  Seçiniz  Seç<br>Listoye ekle |

Sisteme giriş yapan adaylar, "Belgeler" kısmından evraklarını yükleyebileceklerdir.

| Belgeler                                                                                  |                                                                                                    |                                                             |                              |
|-------------------------------------------------------------------------------------------|----------------------------------------------------------------------------------------------------|-------------------------------------------------------------|------------------------------|
| Önemli! Bir belge tipi için birden fazla do:<br>resim dosyaları ise jpg2pdf sitesinden JP | yanız var ise bu dosyaları bir klasör içine atıp sonra o klasörü sıkıştırıp(7zip, winzip<br>G to PDF sekmesi üzerinden resim dosyalarınızı birleştirip pdf olarak sisteme yükle | o, winrar) siste <mark>me yükleyir</mark><br>eyebilirsiniz. | iz. Yada elinizdeki dosyalar |
| Durum detayı:                                                                             | Seçiniz 🔻                                                                                                    |                                                             | _                            |
| Belge tipi:                                                                               | Seçiniz                                                                                                    |                                                             | _                            |
| Belge:                                                                                    | Sadece yabancı ülke uyruğuna sahip olanlar (Onceden TC<br>yabancı uyruklu adaylar)                                                                                              | Resmi yeni sekmede aç                                       |                              |
| beige.                                                                                    | Doğumla yabancı uyruklu olup sonradan TC vatandaslığı a                                                                                                    | Resmi farklı kaydet                                         |                              |
|                                                                                           | Doğumla Türk vatandaşı ya da doğumla uyruğundan biri T                                                                                                    | Resmi Kopyala                                               |                              |
|                                                                                           | son üç yılını ya da tamamını yurtdışında (KKTC hariç yurtdi                                                                                                    | Resim adresini kopyala                                      |                              |
| Belge tipi                                                                                | okuyanlar<br>Mavi kart almadan TC yatandasliğindən çıkanlar                                                                                                    | Google icinde resim ara                                     |                              |
|                                                                                           | Mart kart annadar To vatandaşlığından çıkarılar                                                                                                    | ooogie synde resim ala                                      |                              |
|                                                                                           | Mayi Kart alarak 11; yatangasiigingan cikaniar                                                                                                    |                                                             |                              |

Bu ekranda "Belge Tipi"ni seçtikten sonra hemen altındaki "Seç" butonu ile yükleyeceğiniz evrağı bilgisayarınızdaki kayıtlı dosyalar içinden seçebilirsiniz. Ardından "Listeye ekle" butonunu tıklayarak sisteme yükleyebilirsiniz. Kaydınız için gerekli tüm evrakları sisteme yüklendikten sonra Kaydı Tamamla butonu ile e-kaydınızı tamamlayabilirsiniz. Seçtiğiniz detay durumu için tanımlanan tüm evrakları girmediğiniz takdirde sistem kaydınızı tamamlamayacaktır.

| Önemli! Bir belge tipi için birden fa:<br>resim dosyaları ise jpg2pdf sitesin | zla dosyanız var ise bu dosyaları bir klasör içine atıp sonra o klasörü sıkıştırıp(7zip, winziŋ<br>den JPG to PDF sekmesi üzerinden resim dosyalarınızı birleştirip pdf olarak sisteme yükl | , winrar) sisteme yükleyiniz. Yada elinizdeki dosyalar<br>eyebilirsiniz. |
|-------------------------------------------------------------------------------|----------------------------------------------------------------------------------------------------|--------------------------------------------------------------------------|
| Durum detayı:                                                                 | Mavi kart almadan TC vatandaşlığınd≀ マ                                                                                                    |                                                                          |
| Belge tipi:                                                                   | Finansal Garanti Mektubu (Ek-1) 👻                                                                                                    |                                                                          |
| Belge:                                                                        | Listeve eke                                                                                                    |                                                                          |
| -                                                                             | Belge tipi                                                                                                    | Yükleme tarihi                                                           |
| Sil indir                                                                     | Finansal Garanti Mektubu (Ek-1)                                                                                                    | 14.09.2020 11:10                                                         |

Kaydı Tamamla butonuna bastıktan sonra adayın durumu, kayıt sisteminde "Onay Bekleniyor" a dönüşecektir.

| Durum         | Başvuru durumu  | Başvuru tarihleri uygun mu? |
|---------------|-----------------|-----------------------------|
| Kayıtlanmayan | Onay Bekleniyor | Evet                        |
|               |                 |                             |

Sisteme eklenen belgeler kayıt personeli tarafından kontrol edilecek ve uygun olmaması halinde açıklama yazılarak adaydan yeniden düzenleme istenecektir. Yeniden düzenleme istenen adayların kaydı tamamlanmamıştır. Bu durumda aşağıdaki gibi uyarı gelecektir.

| Durum         | Başvuru durumu       | Başvuru tarihleri uygun mu? |
|---------------|----------------------|-----------------------------|
| Kayıtlanmayan | Düzenleme bekleniyor | Evet                        |

Başvuru durumu "Düzenleme bekleniyor" olarak görüntülenen başvurular için adaylar, tekrar "Kaydı Başlat" butonu tıklayarak başvuru düzenlemesi yapacaktır. Hemen altındaki "Mesajlar" kısmında, yapılması gereken düzenlemeye ilişkin kayıt personelinin açıklaması görülebilecektir. Bu durumda adayların kayıt için yeniden düzenleme yapması gerekmektedir. Kayıt personelinin istediği şekilde düzenlemeler yapıldıktan sonra aday, kayıt sistemine girerek düzenlenmesi istenen eski evrağı silecek ve yeni belgeyi yükleyerek "Kaydı Tamamla" butonuna basacaktır. Bu durumda adayın durumu kayıt sisteminde "Düzenleme sonrası onay bekleniyor" olarak görünecektir.

# Bu bakımdan adayların kayıtlanma durumlarını kayıt sisteminden kontrol etmeleri çok önemlidir.

|   | Durum | Başvuru durumu          | Başvuru tarihleri uygun mu? |
|---|-------|-------------------------|-----------------------------|
| I | Aktif | Geçici kayıt tamamlandı | Evet                        |
|   |       |                         |                             |

Kayıt personeli tarafından onaylanan kayıt başvurusu sonucunda e-kayıt tamamlanmış olacaktır. Bu durumda adayın kayıt sisteminde "Kayıt Tamamlandı" uyarısı çıkacaktır.

SİSTEM ÜZERİNDEN ELEKTRONİK KAYDINI TAMAMLAYANLAR (SİSTEMDE "KAYIT TAMAMLANDI" İFADESİNİ GÖRENLER) ÜNİVERSİTEYE KAYIT İÇİN GELMEYECEKLERDİR. ELEKTRONİK KAYIT YAPTIRAN TÜM ADAYLARIN (SİSTEMDE KAYDI TAMAMLANDI İFADESİNİ GÖRENLER), **1 AY İÇERİSİNDE** KAYIT EVRAKLARININ ORJİNALİNİ (ORİJİNAL LİSE DİPLOMASI, ORİJİNAL TRANSKRİPT VE ORİJİNAL ISLAK İMZALI TERCÜMELER) POSTA YA DA KARGO İLE<u>EGE ÜNİVERSİTESİ ÖĞRENCİ İŞLERİ DAİRE</u> BAŞKANLIĞI (KAMPÜS/BORNOVA/İZMİR) YABANCI UYRUKLU ÖĞRENCİ İŞLEMLERİ BİRİMİ'NE ULAŞTIRMALARI GEREKMEKTEDİR.

EVRAKLARINI GÖNDERMEYEN ADAYLAR "AKTIF DEĞIL" OLARAK SİSTEMİMİZDE YER ALACAK VE DERSLERE GİREMEYECEKLERDİR.

### Kayıt Evrakları Yüklenirken Dikkat Edilecek Hususlar

\* Lise diplomasını henüz almamış adaylar Geçici Mezuniyet Belgelerini yükleyebilirler.

\*\* Türkçe Tercümeler, Türkiye'deki noterlerden ya da Türk elçiliklerinden onaylı olmalıdır.

\*\*\*Adaylar, eksik evrakları için aşağıdaki ilgili formu doldurup, sistemdeki ilgili kayıt evrakı sekmesini seçerek yükleyebilirler. Belgesi eksik olan öğrencilerin kayıtları şartlı olarak yapılacaktır.

**Lise denklik belgesi eksik olan adayların** aşağıdaki şartlı kayıt dilekçesini doldurup imzalayarak kayıt sistemindeki belge türlerinden "Denklik Belgesi"ni seçip bu dilekçeyi yüklemeleri gerekmektedir. Dilekçe için tıklayınız. Türk lisesinden mezun adaylar, Denklik belgesi alanına diplomalarını yüklemelidirler.

**İkamet Tezkeresi eksik olan adayların** şartlı kayıt dilekçesini doldurup imzalayarak, kayıt sistemindeki belge türlerinden "İkamet Tezkeresi"ni seçip bu dilekçeyi yüklemeleri gerekmektedir. Dilekçe icin tuklayınız.

Dilekçe alanına ise aşağıdaki formlar eklenmelidir.

- Kesin Kayıt Formu<mark>için tıklayınız.</mark>
- Bilgi Formu<mark>liçin tıklayınız.</mark>

**\*\*\*Türkçe C1 sertifikası olmayan ya da Türk lisesi mezunu olmayan adaylar,** Türkçe hazırlık sınıfı dilekçelerini doldurup imzalayarak sisteme yüklemelidirler. **Türkçe hazırlık sınıfı dilekçesi için tikleymız.** 

\*\*\*\*Kayıtlanan adayların sınıfları, Türkçe bilip bilmediklerine göre değişmektedir. Türkçe bilmeyen adayların sınıfları Türkçe hazırlık eğitimi olacaktır. Türkiye'deki üniversitelerin Türkçe öğretim merkezlerinden ya da Yunus Emre Enstitülerinden Türkçe C1 ya da C2 düzey sertifikası olanlar ile Türk lisesi mezunu olanların, Türkçeden muaf sayılabilmek için bu belgelerini (Türk lisesi mezunu olanların diplomalarını) sisteme yüklemeleri gerekmektedir. Bu gruptakilerden Zorunlu İngilizce Hazırlık programı olan bölümlere kayıtlananların sınıfı 0 (İngilizce Hazırlık) olarak atanacaktır. İsteğe bağlı hazırlık sınıfı olan programlara kayıt yaptıran adayların sınıfları 1 olarak atanacaktır.

Zorunlu veya İsteğe Bağlı İngilizce hazırlık sınıfı olan programları görmek için

<u>tıklayınız.</u>

#### **KAYIT EVRAKLARI**

#### LİSANS PROGRAMLARI İÇİN:

1.Lise Diploması ( Lise diplomasını henüz almamış adaylar Geçici Mezuniyet Belgelerini yükleyebilirler).

2.Lise Diplomasının Türkçe çevirisi (Türkçe Tercümeler, Türkiye'deki noterlerden ya da Türk elçiliklerinden onaylı /TC mühürlü olmalıdır.)

3. Lise transkripti,

4.Lise transkriptinin Türkçe Çevirisi (Türkçe Tercümeler, Türkiye'deki noterlerden ya da Türk elçiliklerinden onaylı /TC mühürlü olmalıdır.)

5. Lise Denklik Belgesi

6.Pasaportun Kişi Bilgilerini gösteren sayfası ve Pasaportun Türkçe Tercümesi (Türkçe Tercümeler, Türkiye'deki noterlerden ya da Türk elçiliklerinden onaylı /TC mühürlü olmalıdır.)

7.İkamet Tezkeresi (Olmayan adaylar şimdilik ilgili eksik evrak dilekçesini yükleyecekler, aldıklarında kopyasını Dairemize teslim edeceklerdir)

8. Dilekçeler

-Taahhüt Formu

-Kesin Kayıt Formu

-Bilgi Formu

9.TÖMER Belgesi

#### MASTER/DOKTORA PROGRAMLARI İÇİN:

\* Yüksek lisans programına kayıtlanacaklar için lisans diploması,

\* Doktora programına kayıtlanacaklar için lisans ve yüksek lisans diploması

\* Lisans öğrenimini yurt dışında tamamlayanlar için lisans diplomasının Türkiye'deki noterlerden/Türk elçiliklerinden onaylı Türkçe çevirisi

\* Yüksek lisans öğrenimini yurt dışında tamamlayanlar için yüksek lisans diplomasının Türkiye'deki noterlerden/Türk elçiliklerinden onaylı Türkçe çevirisi

\* Pasaportun Kişi Bilgilerini gösteren sayfası ve Pasaportun Türkçe Tercümesi (Türkçe Tercümeler, Türkiye'deki noterlerden ya da Türk elçiliklerinden onaylı /TC mühürlü olmalıdır.)

\*İkamet Tezkeresi (Olmayan adaylar şimdilik ilgili eksik evrak dilekçesini yükleyecekler, aldıklarında kopyasını Dairemize teslim edeceklerdir)

\* Lisansüstü Dilekçeleri

-Kesin Kayıt Formu

-Bilgi Formu

\*Tömer Belgesi

**NOT**: Birden fazla evrakı birleştirerek sisteme yüklemek isteyen adaylar için iki yol vardır. Jpg <u>f</u>ormatındaki dosyalar, bir Word dosyasına yapıştırılıp, pdf olarak kaydedildikten sonra sisteme yüklenebilir. Evrakları, her biri bir sayfada olmak üzere aynı Word dosyasına yapıştırmaya dikkat ediniz. Pdf formatındaki dosyalar için adaylar, internet ortamındaki pdf birleştirme sitelerini kullanarak evraklarını birleştirip sisteme yükleyebilirler.

## KAYIT YENİLEME İŞLEMLERİ

Kayıt sürecini tamamlayan adaylardan İngilizce hazırlık sınıfına ya da 1. Sınıfa kayıtları yapılanlar kayıt yenileme tarihleri içerisinde harçlarını yatırarak kayıt yenileme/ders seçme işlemi yapacaklardır.

Adaylar kayıt yenileme tarihlerini de içeren Akademik Takvimi www.oidb.ege.edu.tr deki "Öğrenci" kısmından öğrenebilirler.

Kayıt yenileme sürecinde adayların ders seçimi ise <u>https://kimlik.ege.edu.tr</u> adresi üzerinden yapılacak olup adayların bu sisteme girişte Kullanıcı adına ve şifre kısmına öğrenci numaralarını yazmaları gerekmektedir. Bundan sonra ebys.ege.edu.tr sistemine girip Ders Seçimi/Kayıt Yenileme linkini kullanarak ders seçimlerini yapmalıdırlar. Adaylar, Açılan Dersler kısmından ders seçimlerini yapıp dersleri ekledikten sonra Seçilen Dersler kısmından dersleri danışman onayına göndererek kayıt yenileme işlemini tamamlamalıdırlar.